## 1. Aufrufen des Fragebogens

- 1.1. Rufen Sie die Seite <u>www.myguichet.lu</u> auf.
- 1.2. Melden Sie sich per Luxtrust Zertifikat an.

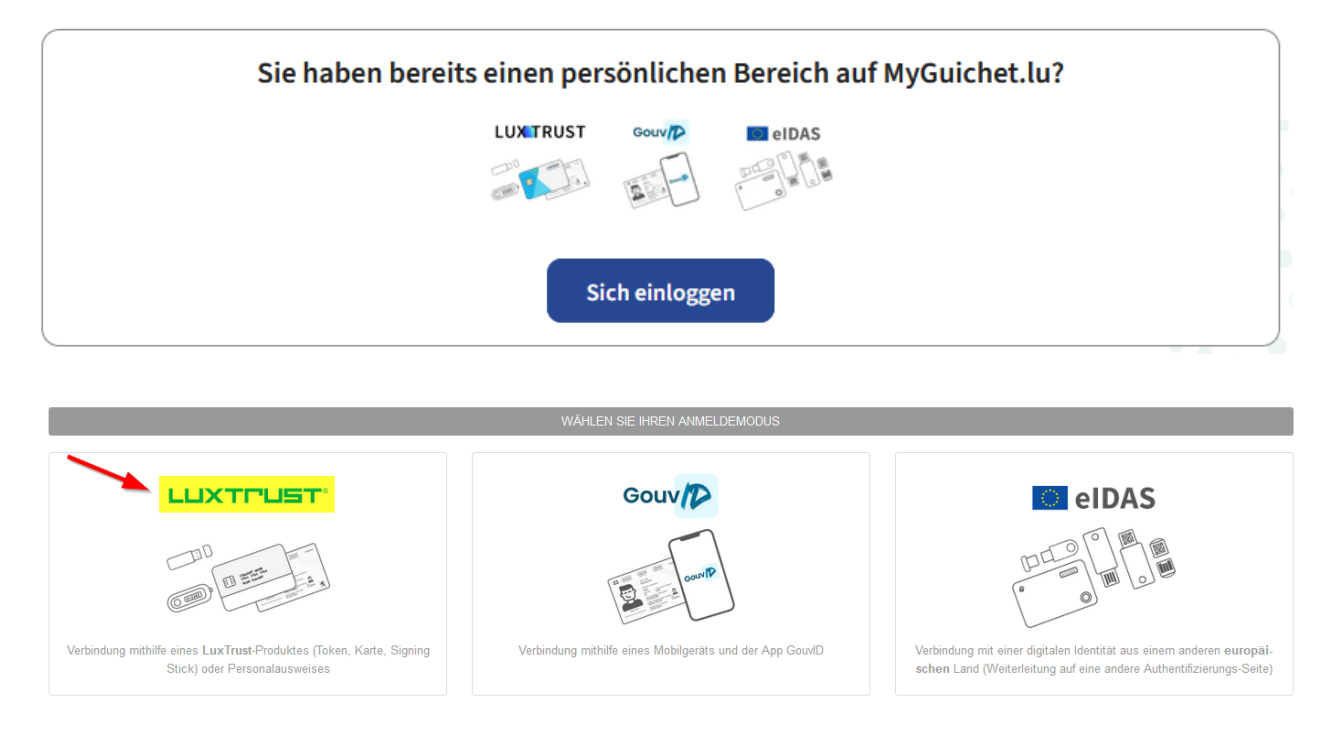

1.3. Wählen Sie nach dem einloggen den beruflichen Bereich ihres landwirtschaftlichen Betriebes auf. Sollte noch kein beruflicher Bereich angezeigt werden, so finden Sie unter Punkt 2.1. Informationen darüber wie Sie diesen einrichten können.

| Wählen Sie einen Bereich aus.                                                                                                    |                                       |  |  |
|----------------------------------------------------------------------------------------------------|---------------------------------------|--|--|
| Sie verfügen über mehrere Bereiche auf MyGuichet.lu. Bitte wählen Sie den Bereich aus, in dem Sie einen Vorgang erledigen wollen. |                                       |  |  |
| Privater Bereich                                                                                                    | Berufliche Bereiche                   |  |  |
| e tanta Parten                                                                                                    | <ul> <li>Institute that</li> </ul>    |  |  |
|                                                                                                    | • • • • • • • • • • • • • • • • • • • |  |  |
|                                                                                                    |                                       |  |  |
| C Meine Bereiche verwalten                                                                                                    |                                       |  |  |

### 1.4. Auf "Neuer Vorgang" klicken.

| Mein beruflicher Bereich MAUS Cathedine                                                                                                    | 125 Mills                                                                                  |
|----------------------------------------------------------------------------------------------------|--------------------------------------------------------------------------------------------|
| Meine Vorgänge         Verfolgen Sie den Status Ihrer laufenden Vorgänge oder erstellen Sie einen neuen Vorgang über den Katalog.         10       Zu berichtigen         217       In Vorbereitung.                                                                                                    | Mein Profil<br>Vervollständigen Sie Ihr Profil, um administrative                          |
| E Meine beruflichen Daten<br>Hier können Sie die bei den Behörden gespeicherten authentischen Quellen abrufen.                                                                                                    | Formulare noch schneiter ausrulten zu können.                                              |
| Image: Second Second | کے<br>Meine Dokumente                                                                      |
| Image: Constraint of the second second se | Hier können Sie Dokumente abspeichern, die Sie<br>für künftige Vorgänge verwenden möchten. |

1.5. Setzen Sie nun den Filter in der linken Spalte auf "Landwirtschaft, Forstwirtschaft und Weinbau" (1). Anschließend können Sie fakultativ "SER" in die Suchmaske eintippen um weniger Resultate zu erhalten (2). Suchen Sie nun nach dem Vorgang "SER : Erhebung über die Struktur der landwirtschaftlichen Betriebe 2025" und klicken auf die Schaltfläche "Erstellen" (3). Sollte der Vorgang nicht angezeigt werden, so springen Sie bitte zu Punkt 2.2. dieser Anleitung.

| Vorgangskatalog                                                         |             |                                                                         |                    |
|-------------------------------------------------------------------------|-------------|-------------------------------------------------------------------------|--------------------|
| <b>∓</b> Filter                                                         | <           | SER 🔶 2                                                                 | 4 Vorgänge von 226 |
| Theme                                                                   | ^           | SER : Erhebung über die Struktur der landwirtschaftlichen Betriebe 2025 | 🕂 Erstellen 🛛 🚥    |
| ○ Alles                                                                 |             |                                                                         |                    |
| ⊖ Steuern                                                               | Ę           | SER : Antrag zum Umbruch von Dauergrünland                              | + Erstellen •••    |
| <ul> <li>Umwelthaftung</li> </ul>                                       | Ø           |                                                                         |                    |
| <ul> <li>Landwirtschaft,</li> <li>Forstwirtschaft &amp; Wein</li> </ul> | ත්ත<br>ibau | SER : Flächenantrag und Weinbaukarteierhebung 2024                      | 🕂 Erstellen 🚥      |
| Gesundheit                                                              | ÷           |                                                                         |                    |
| Personalwesen                                                           | 8           | SER: Verwaltung der AUKM-Verpflichtungen                                | 🕂 Erstellen 🚥      |
| ⊖ Justiz                                                                | 2           |                                                                         |                    |

1.6. Der Vorgang wird nun geöffnet und Sie können mit dem Ausfüllen beginnen. Wenn Sie am Ende angelangt sind können Sie Ihre Angaben nochmals überprüfen, bestätigen und zum Schluss an den SER übermitteln. Im Falle einer erfolgreichen Übermittelung erhalten Sie eine E-Mail zur Bestätigung.

Hiermit ist der Vorgang für Sie beendet und Sie können Myguichet. Iu wieder verlassen. Die folgenden Punkte behandeln die Einrichtung eines beruflichen Bereichs sowie die Registrierung der Zugangscodes falls es Probleme beim Zugriff auf den Fragebogen gibt.

# 2. Einrichtung eines beruflichen Bereichs und Registrierung der Zugangscodes

### 2.1. Einen beruflichen Bereich einrichten

Nach Abfrage Ihres LuxTrust-Zertifikats richten Sie jetzt Ihren beruflichen Bereich ein. Hierzu klicken Sie auf "Meine Bereiche verwalten"

| Wählen Sie einen Bereich aus.                                                                                                    |                     |  |  |  |
|----------------------------------------------------------------------------------------------------|---------------------|--|--|--|
| Sie verfügen über mehrere Bereiche auf MyGuichet.lu. Bitte wählen Sie den Bereich aus, in dem Sie einen Vorgang erledigen wollen. |                     |  |  |  |
| Privater Bereich                                                                                                    | Berufliche Bereiche |  |  |  |
| O magnatus                                                                                                    |                     |  |  |  |
| Meine Bereiche verwalten                                                                                                    |                     |  |  |  |

Klicken Sie nun auf die Schaltfläche "Einen beruflichen Bereich erstellen" und geben anschließend die erforderlichen Angaben ein. Die Bezeichnung des Bereichs sowie der juristischen Person sind frei wählbar. Beenden Sie Ihre Eingaben mit "Bestätigen"

| Meine Bereiche verwalten                                                                                                    |                                                                                                    |
|----------------------------------------------------------------------------------------------------|----------------------------------------------------------------------------------------------------|
| Privater Bereich                                                                                                    | Berufliche Bereiche                                                                                                    |
| Erstellen<br>Erstellen Sie Ihren privaten Bereich für Ihre persönlichen Vorgänge. <u>Mehr Informationen</u>                      | Erstellen<br>Erstellen Sie den Bereich Ihres Unternehmens auf MyGuichet.lu, laden Sie Benutzer in Ihren Bereich<br>ein und fungieren Sie selbst als Administrator dieses Bereichs. <u>Mehr Informationen</u> |
| Meinen privaten Bereich erstellen Ihr persönlicher Bereich besteht bereits. Sie können nur über einen privaten Bereich verfügen. | Einen beruflichen Bereich erstellen                                                                                                    |
| Löschen<br>Löschen Sie Ihren privaten Bereich und alle seine Bestandteile. <u>Mehr Informationen</u> [2 <sup>7</sup>             | Zusammenlegen<br>Legen Sie zwei berufliche Bereiche zusammen, um all Ihre Vorgänge in einem Arbeitsbereich zu<br>vereinen. <u>Mehr Informationen</u> [2 <sup>4</sup>                                         |
| Meinen privaten Bereich löschen                                                                                                  | Berufliche Bereiche zusammenlegen                                                                                                    |
|                                                                                                    | Löschen<br>Einen beruflichen Bereich, in dem Sie Administrator sind, löschen. <u>Mehr Informationen</u> 🗗                                                                                                    |
|                                                                                                    | Einen beruflichen Bereich löschen                                                                                                    |

| Erstellung eines beruflichen Bereichs                                                                    |  |  |
|----------------------------------------------------------------------------------------------------|--|--|
|                                                                                                    |  |  |
| * Pflichtfeld                                                                                            |  |  |
| Beruflicher Bereich                                                                                      |  |  |
| Geben Sie die Bezeichnung ein, die angezeigt werden soll, um Ihren beruflichen Bereich zu identifizieren |  |  |
| Bezeichnung des beruflichen Bereichs *: 1                                                                |  |  |
| Stammdaten der juristischen Person, eines Selbständigen oder eines Vereins                               |  |  |
| Geben Sie die Informationen zu Ihrer juristischen Person ein.                                            |  |  |
| Bezeichnung/Firma*:                                                                                      |  |  |
|                                                                                                    |  |  |
|                                                                                                    |  |  |
|                                                                                                    |  |  |
| Ihre Benutzerinformationen                                                                               |  |  |
| Name:                                                                                                    |  |  |
|                                                                                                    |  |  |
| Vorname:                                                                                                 |  |  |
|                                                                                                    |  |  |
| Inre E-Mail-Adresse -: U                                                                                 |  |  |
|                                                                                                    |  |  |
| Abbrechen Bestätigen                                                                                     |  |  |

Nun gelangen Sie auf die Hauptseite Ihres neuen beruflichen Bereichs und können wie unter Punkt 1.4. beschrieben fortfahren.

### 2.2. Registrierung des Zugangscodes

Falls der Vorgang "SER : Erhebung über die Struktur der landwirtschaftlichen Betriebe 2025" nicht im Vorgangskatalog angezeigt wird, liegt dies höchstwahrscheinlich daran dass Sie Ihren Zugangscode noch nicht registriert haben. Dieser wurde Ihnen Anfang des Jahres per Post zugestellt, es handelt sich um denselben der Ihnen ebenfalls Zugriff auf den Flächenantrag/die Weinbaukarteierhebung gewährt. Sollte der Zugangscode nicht mehr auffindbar sein, bzw. sollten Sie keinen Zugangscode erhalten haben, so teilen Sie uns dies bitte per Telefon (247-82553 oder 247-72598) oder E-Mail (statistiques@ser.etat.lu) mit, wir lassen Ihnen daraufhin einen neuen Zugangscode zukommen.

Anschließend können Sie ihren Inhaber Zugangscode unter "Meine beruflichen Daten" (1) und "Registrierung der Aktivierungscodes" (2) als Hauptvollmacht eintragen:

| Meine V                                                                                   | /orgänge                                                              | ine beruflichen Daten                                                                       | Meine Mitteilunge                                   | n                                                       |                                 |                                                             |                                                     |
|-------------------------------------------------------------------------------------------|-----------------------------------------------------------------------|---------------------------------------------------------------------------------------------|-----------------------------------------------------|---------------------------------------------------------|---------------------------------|-------------------------------------------------------------|-----------------------------------------------------|
| Startseite > Meine beruflich                                                              | nen Daten<br>en Daten                                                 |                                                                                             | 0                                                   |                                                         |                                 |                                                             |                                                     |
| Wählen Sie eine auther<br>Bei den in diesem Abschnitt<br>Diese Daten können dazu ve       | ntische Quelle aus<br>aufgeführten Daten ha<br>rwendet werden, Ihre O | <b>dem Katalog aus.</b><br>Idelt es sich um Informationen<br>Inline-Vorgänge vorauszufüllen | , die Ihr Unternehmen be<br>, was Ihnen die Eingabe | etreffen und die bei den Behörden und ö<br>erleichtert. | ffentlichen Ste                 | llen eingetragen sind.                                      |                                                     |
|                                                                                           |                                                                       |                                                                                             |                                                     | Zuj                                                     | gangscode erfo<br>wthentische Q | orderlich, um diese authenti<br>uelle verfügbar (Zugangscoo | sche Quelle abzurufen 🍨<br>le bereits eingegeben) 📀 |
| Steuern<br>• MwSt.                                                                        |                                                                       | Umwelthaftung <ul> <li>Taxis: Warteliste</li> </ul>                                         | Ø                                                   | Landwirtschaft,<br>Forstwirtschaft & Weinbau            | ∎ <del>2</del> 2                | Freizeit                                                    | 300                                                 |
| Lohnsteuerkarten                                                                          | *                                                                     |                                                                                             | 2                                                   | Registrierung der<br>Aktivierungscodes                  | ٢                               | • Jagd                                                      | *                                                   |
| Personalwesen                                                                             | 13                                                                    | Betriebsratswahle                                                                           | n                                                   | Lebensmittelsicherheit                                  |                                 |                                                             |                                                     |
| Betriebliches Altersv                                                                     | orsorgewerk 👷                                                         | <ul> <li>Registrierung der<br/>Aktivierungscodes</li> </ul>                                 | ۲                                                   | Etablissements alimentaires                             | ۲                               |                                                             |                                                     |
| Hauptvollmacht                                                                            |                                                                       |                                                                                             |                                                     |                                                         |                                 |                                                             |                                                     |
| Sie möchten von Ihrem beruflic<br>Durch die Bestätigung dieses C<br>Zugangscode Inhaber * | chen Bereich aus auf die<br>odes haben alle Benutze                   | tertifizierten Daten Ihres Unternel<br>r dieses beruflichen Bereichs Zug                    | hmens zugreifen.<br>ang zu diesen Information       | en.                                                     |                                 |                                                             |                                                     |
| Bestätigen                                                                                |                                                                       |                                                                                             |                                                     |                                                         |                                 |                                                             |                                                     |

Nun sollten Sie Zugriff auf den Fragebogen haben und können fortfahren wie unter Punkt 1.6. beschrieben.